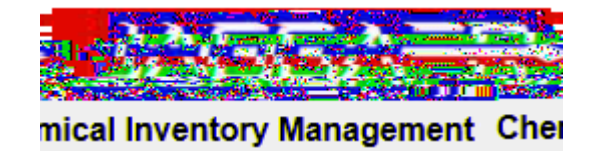

^šÇ}µ0E ^oš0Evš

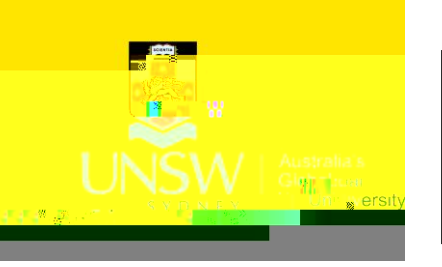

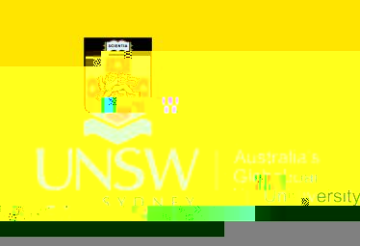

## How to Receive a Delivery

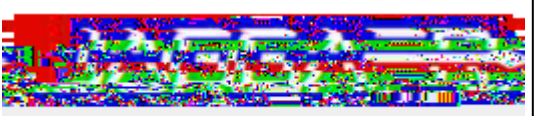

mical Inventory Management Chei

| IAGGA ERM Researcher                                                                                                    | o] ^Z_]À]vPµšš}v~ |
|----------------------------------------------------------------------------------------------------|-------------------|
| Home Page   Containers and Materials   Receiving  Image: Menu    Back to V ork List X  Controlled                                                                                                    |                   |
| Ketamine hydrochloride/xylazine hydrochloride solution                                                                                                    | ^CE]vš CE_        |
| Image: Instantiation of the second second |                   |
| Amount: 10.0 ML Sunnlier/Catalog #: Sigre-Aldich.(&ustralie)/K113-10ML.Brand/Mfr.#:SIGMA:ALDRICH/K113                                                                                                    | ^ ()E Ś }vś ]v (  |
| Ouantity,30-Receive (1 Outstanding)                                                                                                    |                   |
| <u>™iii</u><br><u>™iii</u><br><u>™iii</u>                                                                                                    |                   |
| * to 1  * to 1    * to 1  * to 1                                                                                                    |                   |
|                                                                                                    |                   |
|                                                                                                    |                   |
| Sofe Work Brocedures                                                                                                    |                   |
|                                                                                                    |                   |
| 423287                                                                                                    |                   |
|                                                                                                    |                   |
|                                                                                                    |                   |
|                                                                                                    |                   |
|                                                                                                    |                   |

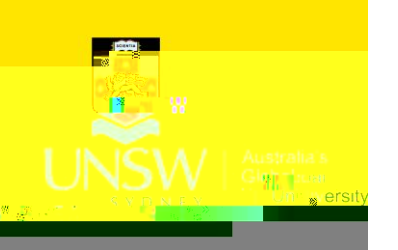

## How to Receive a Delivery

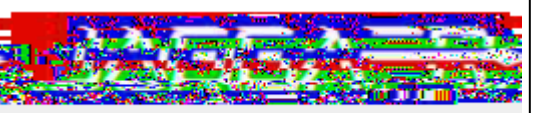

mical Inventory Management Chei

| ERM Researcher                                                                                                    | ^ oo Z}}u∙_W • o š(}Œ |
|----------------------------------------------------------------------------------------------------|-----------------------|
| Search Q Search Rooms All Roo                                                                                                    | ^ oo }}u∙_W           |
| Purchase Order # Product Name  Requestor  Action  Request Date Status  Rec/Ord    10000  002  673  TEST 3001  Reflex 100% Recycled.Cathon_Neutral 44 Conv  Tunno of thomagain  19/06/2017  Ordered. 9.41  19/06/2017  Ordered. 9.41  19/06/2017                                                                                                    |                       |
| Seg(111 12:5589 cm2 - Stipping builts together together toget |                       |
| 101                                                                                                    | V _0                  |